# Instructions for Submitting Open Access Articles to the UC Publications Management System (UCPMS)

1. Instructions for authors of RGPO-funded publications on which the PI is one of the authors

If you have not yet activated your account, set up your password

- 1. Go to: <u>https://submit.escholarship.org/subi/forgotPassword</u>
- 2. Enter your email address you've used to access SmartSimple. Make sure you use the email address RGPO has on file for you! This is the email we used to set up your account in UCPMS.
- 3. You will be sent a link to set your password from <u>eschol-no-reply@escholarship.org</u>
- 4. Once your password is set, go to <u>https://oapolicy.universityofcalifornia.edu</u>

### Enter your publications

UC Users: Select the appropriate campus/location. Non-UC Users: Select the "Non-UC" button.

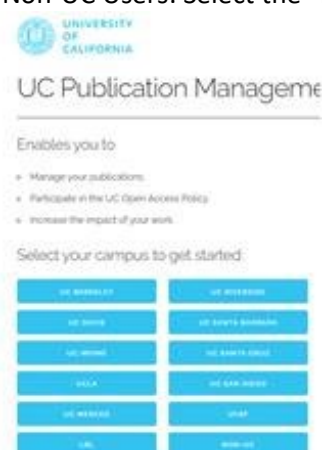

- 1. Login to the system with your SmartSimple email address and your UCPMS password.
- 2. Once logged in, click on "View All" under Publications to see the publications the search engine has found for you.

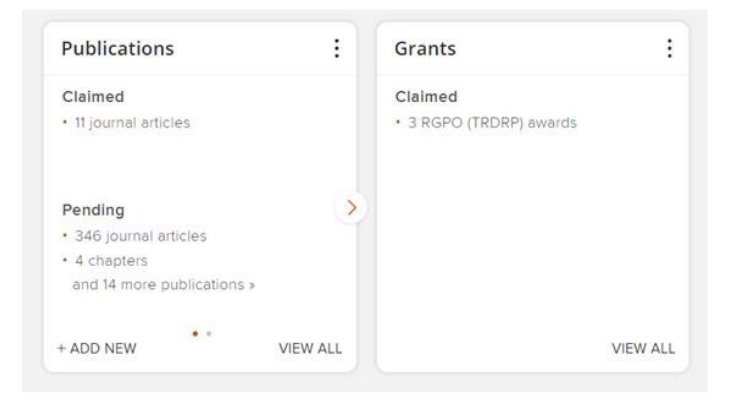

3. Please claim all publications listed in your Progress Report, though please ensure this RGPO grant/fellowship funded the published research. If not, then please remove the publication from the Progress Report.

| Dimension |                                                                                                    | •          |
|-----------|----------------------------------------------------------------------------------------------------|------------|
|           | JOURNAL ARTICLE<br>Hook DW, Porter SJ, Herzog C<br>Frontiers in Research Metrics and Analytics 3:23 23 Aug 2018<br>Reporting Date: 23 Aug 2018 € • DOI € | X   REJECT |
| SUMMARY   | METRICS (2) RELATIONSHIPS (1) SOURCES (2) HISTORY (0)                                                                                                    |            |

4. After claiming a publication, please upload the final author manuscript or, if your article is already available in open access form, enter the open access URL.

|                                          | FIGSHARE FOR INSTITUTIONS RT2 DSPACE EPRINTS                                                          |             |  |
|------------------------------------------|----------------------------------------------------------------------------------------------------|-------------|--|
|                                          | FIRST DEPOSIT: 13 OCT 2020                                                                            | Ŕ           |  |
| Perception, prestige and PageRank.pdf    | Last refreshed: LIVE<br>13 Oct 2020 18:49:15                                                          | VIEW        |  |
| JMMARY METRICS (8)                       | DEPOSITS (1) LABELS (14) RELATIONSHIPS (2) SOURCES (9)                                                | HISTORY (1) |  |
| »<br>ehavior of eigenvalues in           | a region of broken PT symmetry                                                                        | ♡ ©         |  |
| JOURNAL ART<br>Bender CM<br>Physical Rev | CLE 2<br>, Hassanpour N, Hook DW, Klevansky SP, Sünderhauf C, Wen Z<br>iew A 95(5):052113 01 May 2017 | DEPOSIT     |  |

5. Link your RGPO grant to your publication.

| Does secondha<br>smoke induce<br>epigenetic chang                                                                                                    | users GRANTS                                                                                                    |                                                                                                    |  |  |  |  |
|----------------------------------------------------------------------------------------------------|----------------------------------------------------------------------------------------------------|----------------------------------------------------------------------------------------------------|--|--|--|--|
| SUMMARY METRICS (5) DEPOSITS (1) LABELS (19) RELATIONSHIPS (3)                                                                                                    |                                                                                                    |                                                                                                    |  |  |  |  |
| ALIFORNIA                                                                                                    |                                                                                                    |                                                                                                    |  |  |  |  |
| rant details                                                                                                    |                                                                                                    |                                                                                                    |  |  |  |  |
| e                                                                                                    |                                                                                                    | 00                                                                                                    |  |  |  |  |
| Enabling                                                                                                    | rapid point-of-care diagnostics through genotype screening                                                                                                    | of Covid-19 virus                                                                                                    |  |  |  |  |
| DATA SOURCES                                                                                                    | 20                                                                                                    | REPORTING DATES                                                                                                    |  |  |  |  |
| <ul> <li>(a) Enstrutional Grants<br/>System</li> <li>(b): TDSRP-ROORG2510</li> <li>Titse:</li> <li>Funder name:</li> <li>Funder network:</li> <li>Start date:</li> <li>End date:</li> <li>Amount:</li> </ul>                                                                                                    | Enabling repid point-of-care diagnostics through genotype screening of Covio-19 visus<br>Enabling repid point-of-care diagnostics through genotype screening of Covio-19 visus<br>University of California - Research Grants Program Office (TRDRP)<br>ROB602500<br>21 Apr 2020<br>21 Oct 2020                                                                                                    | RELATIONSHIPS<br>Publications ()<br>Users () ()                                                                                                    |  |  |  |  |
|                                                                                                    |                                                                                                    | ~                                                                                                    |  |  |  |  |
| ALIFORNIA                                                                                                    |                                                                                                    | ovid-19 virus                                                                                                    |  |  |  |  |
| abling rapid p                                                                                                    | oint-of-care diagnostics through genotype screening of C                                                                                                    | ovid 15 virus                                                                                                    |  |  |  |  |
| abling rapid po                                                                                                    | oint-of-care diagnostics through genotype screening of ۵<br>ط                                                                                                    | O fitters have been set.                                                                                                    |  |  |  |  |
| A traditional for the second second sec     | nt<br>rs to associate with this grant. Once selected, you can use the dropdown on the Link Selected button to select which<br>rested.                                                                                                    | 0 filters have been set. Filters Name                                                                                                    |  |  |  |  |
| Link users to this get     Link users to this get     Link users to this get     Use the filters to search for us     type of references have about the     or type     Link come (A to 2) *     vesuits per page                                                                                                    | nt<br>res to associate with this grant. Once selected, you can use the dropdown on the Link Selected button to select which<br>reserved.<br>100 of 3530068                                                                                                    | o fiters have been set. Filters Name                                                                                                    |  |  |  |  |
| Link users to this ger     Link users to this ger     Une the filters to search for us     per of reflocation should be     too by: Last name (A to 2) *         results per page     Select all on page                                                                                                    | nd<br>In the seasonate with this grant. Once selected, you can use the dropdown on the Link Selected button to select when<br>Into or 350008  10 or 350008  10 or 350008  10 or 350008  10 or 50 or 50 or                                                                                                    | o mers have been set. Filters                                                                                                    |  |  |  |  |
| Link users to this ger     Link users to this ger     Link users to this ger     the there there to search for us     they of relationary usuals     they of relations usuals     they of relations     they of the there to be the there     they of the there to be the there     the there there to be the there     the there there to be the there     the there there to be the there     the there     the there there to be the there     the there     there     the there     there     the there     the there     the t     | nd<br>In the seasonate with this grant. Once selected, you can use the dispotoum on the Link Selected button to select which<br>100 or 350008<br>100 or 350008<br>100 or 350008<br>100 or 55000<br>100 or 55000<br>1                                                                   | o man have been set. Filters                                                                                                    |  |  |  |  |
| Abbing rapid per  Chick users to this get  Use the filters to seench for us  byte of relationship should be  of the Last name (A to 2) w  select all on page  Chickers in the select of the page  Chickers in the select of the page  Chickers in the select of the page  Chickers in the select of the page  Chickers in the select of the page  Chickers in the select of the page  Chickers in the select of the page  Chickers in the select of the page  Chickers in the select of the select of the page  Chickers in the select of the select of the page  Chickers in the select of the select of the | sint-of-care diagnostics through genotype screening of C<br>nt<br>Is to associate with this grant. Once selected, you can use the dispotent so the Link Selected button to select when<br>Is to of 355008<br>I 2 30007<br>I 2 30007<br>I | 0 filers have been set.  Filters Name  REPORTING DATES                                                                                                    |  |  |  |  |
| Altereductors  Altereductors  Alter | entition results for the sevential of the sevential of th                                                                                                    | O fibers have been set. Filters Nome  REPORTING DATES 214er 2020- 21 Oct 2020 2                                                                                                    |  |  |  |  |
| Additional and a second provided and a second provided and a seco | entry rigid point-of-care diagnostics through penotype screening of Covid 9 visa                                                                                                    | erecord of the source of the source of the s |  |  |  |  |

| TURN TO THE PREVIOUS PAGE                                    |                                                             |
|--------------------------------------------------------------|-------------------------------------------------------------|
|                                                              |                                                             |
| Create links between                                         | and                                                         |
| Publications O Grants                                        | Publications (e) Grants                                     |
| Publications                                                 | .s. Grants                                                  |
| Change Change                                                | Current filters: Change                                     |
| Title: Direct DNA Methylation Profiling with an Electric     | Title: Enabling rapid point-of-care diagnostics through     |
| Published: from 06/10/2019                                   | Date range: from 06/10/2017                                 |
| We've found 1 matching result:                               | We've found 1 matching result:                              |
| lear all                                                     | Clear all                                                   |
| Direct DNA Methylation Profiling with an Electric Biosensor. | Z Enabling rapid point-of-care diagnostics through genotype |
| <u>View</u> Q                                                | screening of Covid-19 virus View Q                          |
| Existing links                                               | Existing links                                              |
| Dr you could                                                 |                                                             |
| A                                                            |                                                             |

6. Let your Program Officer know when you have finished.

## II. Instructions for authors on RGPO-funded publications that do not include the PI of the grant

### A. UC Investigators

Follow the instructions at <u>https://osc.universityofcalifornia.edu/for-authors/open-access-policy/deposit/</u> to sign into your UCPMS/eScholarship account and deposit your publication. Include the DOI number in the upload of the publication.

### B. Non-UC Investigators

If you have an account in UCPMS, use this to submit your publications. If not, submit directly to the eScholarship open access repository. This requires registering for an eScholarship account, verifying your address, and depositing the publication. (Note: Use the email address you've used to access SmartSimple as this is the email address RGPO has on file for you.)

1. **Create your eScholarship account**: Fill in the form at <u>https://submit.escholarship.org/subi/register</u> Tips for filling out the registration form:

- Institution: choose "Other", then input the name of your institution
- Academic unit: input the most relevant entity name, e.g., Department of Research, Institute of Studies.
- Email: input your institutional or other frequently used email address

2. **Verify your email address**: Check your inbox for a message from "<u>eschol-no-reply@escholarship.org</u> with the subject "eScholarship Verification Required"; click the link to verify your address. If you do not receive a verification message within 30 minutes, please contact <u>help@escholarship.org</u> for assistance.

3. **Identify deposit location (funding group)**: Based on the funding group of the grant, choose to deposit in one of the following series by clicking the "Deposit" button at the top right of the eScholarship page:

- California Breast Cancer Research Program (CBCRP): <u>https://escholarship.org/uc/cbcrp</u>
- California HIV/AIDS Research Program (CHRP): <u>https://escholarship.org/uc/chrp</u>
- Tobacco-Related Disease Research Program (TRDRP): <u>https://escholarship.org/uc/trdrp</u>
- University of California Research Initiatives (RGPO): <u>https://escholarship.org/uc/RGPO</u>
- UC National Laboratory Fees Program (LFRP): <u>https://escholarship.org/uc/ucri\_lfrp\_rw</u>
- UC Cancer Research Coordinating Committee: <u>https://escholarship.org/uc/ucri\_crcc\_rw</u>
- Multi-Campus Research and Initiatives: <u>https://escholarship.org/uc/ucri\_mrpi\_rw</u>

If uncertain, you can deposit to the general Research Grants Program Office (RGPO) series: <u>https://escholarship.org/uc/rgpo</u>

4. **Deposit your article**: When prompted, log into eScholarship and fill in the submission form (in general, choose "Journal article", then "Published" to get started). If you have a DOI or PMID for the article, save time filling in the form by inputting the DOI or PMID and clicking the "GO" button -- within a minute, the form will update with the article's title, author, and journal metadata. For more information on filling in the submission form, see: <u>https://help.escholarship.org/support/solutions/articles/9000083811</u>

5. **Save and submit your** article for review and approval by the RGPO team. You should immediately receive an email from eScholarship confirming submission.

6. **Await RGPO confirmation**: eScholarship will send an automated notice once the publication is accepted and live in eScholarship.